Automotive Engineering Exposition 2024

## 試乗会予約登録手順のご案内

本展示会への参加には、本年度の参加登録が必要です。 公式サイトより本展示会への参加事前登録をお願いいたします。

#### STEP 01 >人とくるまのテクノロジー展 公式サイトTOPページより「来場登録」を押下

人とくるまのテクノロジー展公式サイトに入り、スクロールすると画面右手に「来場登録」バナーが現れます。 「来場登録」バナーを押下します。

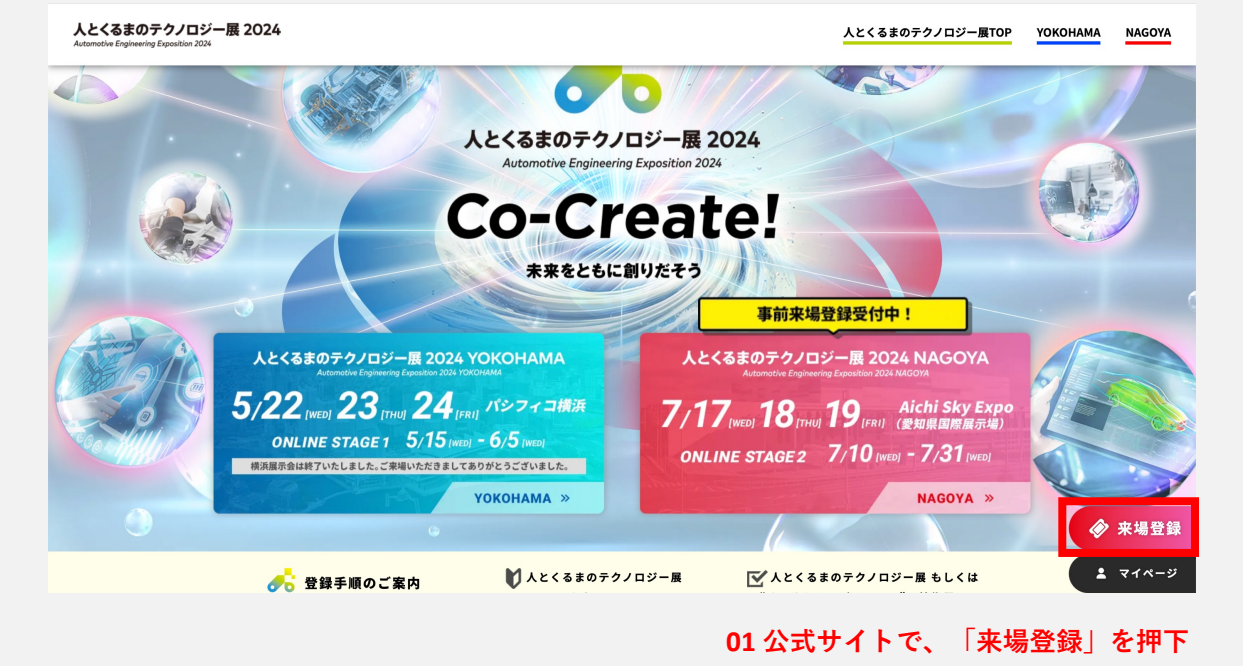

STEP 02 >名古屋展示会+オンライン展示会 を選択

| ご来場前に必ず事育         | 登録をお済ませください。当日登録の受付はございません。   |
|-------------------|-------------------------------|
| Press / Mediaの方は、 | <u>こちち</u> をこ参照くたさい。          |
| 事前来場登録開始          | 横浜展示会・オンライン展示会:4月2日(火)~       |
|                   | 名古屋展示会:6月3日(月)~               |
| 1.事前来場登録後、マ       | イページにログイン                     |
| 2. 事前に「入場証」を      | A4サイズでカラー印刷                   |
| 3.当日、会場の来場受       | 付にて「入場証」を四つ折りにして、会場設置の専用フォルダへ |
| . 専用フォルダに入っ       | た「入場証」を提示後、入場                 |

1

## STEP 03 >新規登録ボタン or アカウントをお持ち場合はメールアドレスとパスワードでログイン

| 人とく<br>横浜展<br>38072/ロジー県2024 さいこう                                                     | るまのテクノロジー展 2024                                                                                                    |                                             |
|---------------------------------------------------------------------------------------|----------------------------------------------------------------------------------------------------|---------------------------------------------|
| utorative Eighteering Equation 203                                                    | <ul> <li>元会 2024/05/22~2024/5/24</li> <li>夏示会 2024/07/17~2024/07/19</li> <li>イン展示会 STAGE 1 2024/05/15~2024/06/05</li> <li>STAGE 2 2024/07/10~2024/07/31</li> </ul> |                                             |
| 星&オンライン<br>くるまのテクノロジー展 2024 名古居<br>本登録でオンライン会場への入場                                    | 1会場への入場が可能。<br>(ログイン)も可能となります。                                                                                                    | 1枚(1アカウントにつき1枚まで)                           |
| <b>登録</b><br>トへの参加には、アカウントの登録。<br>ですがアカウント登録をお願いいた<br>とくるまのテクノロジー屋」「*くろ               | <b>03 新規登録ボタンを</b><br>が必要になります。<br>します。<br>まからモビリティへ <sup>*</sup> の技術展」にてアカウントをご登録いただいている場                                                                         | - <b>押下</b><br>合は、同アカウントでログインいただけますため、新規登録く |
| ございません。                                                                               |                                                                                                    |                                             |
|                                                                                       | 新規登録                                                                                                    |                                             |
| とくるまのテクノロジー展<br>登録がお済みの方は、こちらからロ:<br><sup>2</sup> 手順のご窓内(PDF)                         | 新規登録                                                                                                    | トをお持ちの方<br>ントでログイン                          |
| とくるまのテクノロジー展<br>登録がお済みの方は、こちらからロ:<br>享手順のご案内(PDF)<br>メールアドレス                          | 新規登録<br><b>乱」「"くるまからモビリティへ"の技術展」アカウン</b><br>ダインして本年度の参加登録をしてください。<br>03 アカウ<br>sski-yamamoto@taiseisha.co.jp                                                       | トをお持ちの方<br>ントでログイン                          |
| とくるまのテクノロジー展<br>とくるまのテクノロジー展<br>登録がお済みの方は、こちらからロ・<br>夏手順のご案内(PDF)<br>メールアドレス<br>パスワード | 新規登録                                                                                                    | トをお持ちの方<br>ントでログイン                          |
| とくるまのテクノロジー展<br>登録がお済みの方は、こちらからロ:<br>事手順のご案内(PDF)<br>メールアドレス<br>パスワード                 | 新規登録                                                                                                    | トをお持ちの方<br>ントでログイン                          |
| とくるまのテクノロジー展<br>登録がお済みの方は、こちらからロ・<br>享手順のご案内(PDF)<br>メールアドレス<br>パスワード                 | 新規登録<br>見」「"くるまからモビリティへ"の技術展」アカウン<br>グインして本年度の参加登録をしてください。<br>の3 アカウ<br>saki-yamamoto@taiseisha.co.jp<br><br>バスワードをお忘れの方は <u>こちらをクリック</u> してくださ                    | <b>トをお持ちの方</b><br>ントでログイン                   |

### STEP 04 > 【新規登録の場合のみ】メールアドレス入力・メールアドレス認証

メールアドレスを入力後、入力したアドレス宛に「アカウント登録のご案内」が届きます。 メールに記載された認証用URLをクリックし、メールアドレスの認証を完了してください。 ※既にアカウントをお持ちの場合は、こちらのステップはございません。

| 人とくるまのテクノロジー展 Registration Site                                                                                                    | English |
|----------------------------------------------------------------------------------------------------|---------|
| 登録したアドレスに                                                                                                    |         |
| メールが届きます                                                                                                    |         |
| SIEP2<br>メールアドレス登録<br>届いたメールを確認する<br>プロフィール登録<br>アンケート回答<br>登録完了!                                                                                                    |         |
|                                                                                                    |         |
| 人とくるまのテクノロジー展 2024                                                                                                    |         |
| 検決展示会 2024/05/22~2024/05/22<br>名古屋展示会 2024/07/17<br>2024/07/19                                                                                                    |         |
| Aと <b>C3まのラウノロジー展2024</b><br>Assentis Engineeral Apparties 2022<br>Assentis Engineeral Apparties 2022<br>STAGE 2 2024/07/10~2024/07/31                                                                                                    |         |
| 318062 2024J01/10 2024J01/31                                                                                                    |         |
|                                                                                                    |         |
| 人とくるまのテクノロジー展 アカウント 新規登録                                                                                                    |         |
| 以下に、メールアドレスをご入力ください。                                                                                                    |         |
| こ人力いただいたメールアドレス宛にアカウントの登録于続きのこ案内をお送りいたします。<br>「人とくるまのテクノロジー展」「"くるまからモビリティへ"の技術展」にてアカウントをご登録いただいている場合は、同アカウントでログインいただけますため、新規登録                                                                                                    |         |
| の必要はございません。<br>「既に登録されています」とエラーが出た場合、こちらよりログインをしてください。                                                                                                    |         |
|                                                                                                    |         |
| ×-ルアドレス<br>04 メールアドレスを入力                                                                                                    |         |
|                                                                                                    |         |
| 送信 >                                                                                                    |         |
|                                                                                                    |         |
|                                                                                                    |         |
| 【人とくるまのテクノロジー展 2024】アカウント登録のご案内 Σ 愛信トレイ×                                                                                                    |         |
| 人とくるまのテクノロジー展 運営事務局 <no-reply@aee.regist.jsae.or.jp> 21:05 (0 分前) ☆ 😧 🕤</no-reply@aee.regist.jsae.or.jp>                                                                                                    |         |
|                                                                                                    |         |
|                                                                                                    |         |
| 人とくるよのデグノロシー展 2024に<br>お申込みいただき、ありがとうございます。                                                                                                    |         |
| ◆◆本イペントの参加には、アカウントの登録が必要になります◆◆ 04 メールアドレス認証用URLを押下                                                                                                    |         |
| の時間に対していたり、ビックフレーショナリングの各部子を主义が開始してくたらし<br>このURLは1回しかクリックすることができません。                                                                                                    |         |
| https://regist.jsae.or.jp/ract=Authatunc=Signup&token=/r/850d550/odc299d6a04e0bea51b9//8643/0443d5490a3a61d67/27623337U<br>91e3c615110009&return_url=%2F%3Fact%3DForm%26event_id%3D7%26quantity%255B17%255D%3D1%26func%3DPayment%26secret_code%3Dyokohama                                                                                                    |         |
| *URLが改行されていてクリックできない場合は、URL全体をコピーしブラウザへ貼り付けてアクセスしてください。                                                                                                    |         |
| *このURLを1回クリックすると、件名が「アカウント登録完了のお知らせ」のメールが届きます。<br>PCグンは不堪合け、スのメールに記載されているメールアドレス・パスロードを利用してください。                                                                                                    |         |
| ゴブインする物白は、モのメールに記載されているメール」ドレス・ハスノードを利用してくたさい。<br>すでにプロフィール登録でパスワードを変更された場合は、変更後のパスワードをお使いください。                                                                                                    |         |
| *すでにクリック済みの方で登録を完了させたい/情報を変更したい場合は下記URLよりマイページへログインの上、各種操作を行ってください。<br>https://conjet.jsaa.gc.jp/2gct=0.uth8fung=Stonin                                                                                                    |         |
| INFRANCES INFRANCES AND COMMINSTER STREET STREET STRE |         |
| hが病院が見るため口は、「此のに少す病法支援がから行及手頭を行うてくたとい。<br>https://regist.jsae.or.jp/?act=Auth&func=Signin<br>まてのメールは光伝専用メールアドレスから配信されています。 恋原信いただいてたや笑うできませんのであででみください                                                                                                    |         |
| ▲このメールは必回や四人一ルノトレイルつ助回されていいなす。こと回いれたいてもの百人できませんのいでしょ承くたさい。 ★このメールに心当たりがない方は、お手数ですが破棄いただきますようお願いいたします。                                                                                                    |         |
| Converted to Society of Automotive Engineers of Japan Joc All Pichts                                                                                                    |         |
| Copyright (c) society of Automotive Engineers of Japan, inc. An Agrics<br>Decourd                                                                                                    |         |

Automotive Engineering Exposition 2024

#### STEP 04 > 個人情報の取り扱いについて確認後、同意の場合は【同意する】にチェック プロフィールを入力し、フォーム最下部の【保存】を押下

| 人とくるまのテクノロジー展              | Registration Site            |                                        |                                       | 714-9 0770                             | 2h (Inglian) |   | 89.   | 会社名/田体名:カナ |                    |                  |                                        |                                    |        |      |      |      |
|----------------------------|------------------------------|----------------------------------------|---------------------------------------|----------------------------------------|--------------|---|-------|------------|--------------------|------------------|----------------------------------------|------------------------------------|--------|------|------|------|
|                            |                              |                                        |                                       |                                        |              |   |       |            | ジドウシャギジ<br>現在お勧めされ | 15.9かイ<br>ていない方は | . Grada edat                           | 1<22310                            |        |      |      | _    |
|                            | メールアドリ                       | ス登録 届いたメールを確認する                        | プロフィール登録 アンケート回答                      | 登録究71                                  |              |   | 45.00 | 所属部署       |                    |                  |                                        |                                    |        |      |      |      |
| _                          |                              |                                        |                                       |                                        |              |   |       |            | 285                |                  |                                        |                                    |        |      |      |      |
| 本イベントの参加に<br>ヨー度ご登録いただ     | は下記プロフィールの登録<br>きますと次回からは、一部 | <b>が必要となります。</b><br>I情報を除く登録情報をそのままお使い | いただけます。                               |                                        |              |   |       | 所属部署:英文    |                    |                  |                                        |                                    |        |      |      |      |
| 登録には下記個人情報の<br>下記にご同意いただけ。 | D取り扱いについてご同意<br>S場合は、チェックボック | いただく必要がございます。<br>スにチェックの上、以下のプロフィー     | い登録にお進みください。                          |                                        |              |   |       |            | Soles              |                  |                                        |                                    |        |      |      | - 1  |
|                            |                              |                                        |                                       |                                        |              |   |       | 524        |                    |                  |                                        |                                    |        |      |      |      |
|                            | Pro                          | ovision of Per<br>くるまのテクノロジー展2024      | の ら の の の の の の の の の の の の の の の の の | tion<br>ເວພາ                           |              |   |       | 住所         | 63                 | 國名               |                                        |                                    |        |      | ×    |      |
|                            |                              |                                        |                                       |                                        |              |   |       |            | 618                | 使要号              |                                        |                                    |        |      |      |      |
|                            |                              |                                        |                                       | 2024. 4                                |              |   |       |            |                    |                  | ハイフンを含む羊角数字<br>23~4567<br>能便番号が用外の場合。( | 0000023417847560000                |        |      |      |      |
| 人とくるまのテ<br>クセス記録・そ         | クノロジー展(以下、<br>の他の記述または個別     | 本展示会とする)では、来場<br>川に付与された番号や記号等・        | 者の会社名・氏名・性別・年齢・<br>他の情報と容易に照合することが    | 住所・電話番号・メールアドレス・ア<br>でき、それにより特定の個人を識別で |              | _ |       |            | 638 8              | 建府県              |                                        |                                    |        |      |      |      |
| きる情報(以下                    | 、個人情報とする)(                   | は、個人情報の保護に関する法                         | 律・個人情報保護委員会の定める                       | ガイドライン・その他の法令(以下、                      |              |   |       |            |                    |                  | 0.2.0                                  |                                    |        |      |      |      |
| 8日 日本                      | 青報の取り扱いについ                   | (D&F 6 04                              | 個人情報の取                                | り扱いについて                                | (DE)         |   |       |            | 8月 市               | 医町村              |                                        |                                    |        |      |      |      |
|                            |                              |                                        | 同息の上、ナ                                | 199                                    | _            |   |       |            | _                  |                  | F-POILOR                               |                                    |        |      |      | _    |
| プロフィール                     |                              |                                        |                                       |                                        |              |   |       |            | 45.00              | 19976            |                                        |                                    |        |      |      |      |
|                            | 胡写真                          |                                        |                                       |                                        |              |   |       |            |                    |                  | 5.曾可10-2                               |                                    |        |      |      | _    |
|                            |                              | I                                      |                                       |                                        |              |   |       |            |                    | ビル名              |                                        |                                    |        |      |      |      |
|                            |                              |                                        |                                       |                                        |              |   |       |            |                    |                  | 5番約センタービル57                            |                                    |        |      |      | _    |
|                            |                              |                                        | • • • • • • • • • • • • • • • • • • • | ×画体制除                                  |              |   | 68    | 11.9J      | ○男性(               | 文性(              |                                        |                                    |        |      |      |      |
| e a                        | 名約(姓)                        |                                        |                                       |                                        |              |   | 63    | パスワード      |                    |                  |                                        |                                    |        |      |      |      |
|                            |                              | ц. <del></del>                         |                                       |                                        |              |   |       |            | ****               | *** - 0*         | F-8728                                 |                                    |        |      |      |      |
| 45.98                      | 名前(名)                        |                                        |                                       |                                        |              |   |       |            | C#980/025          | 一ドを入力し           | TCESU.                                 | (i) x: Aberza(k)cyrca              | C.C.   |      |      | _    |
|                            |                              | 大平                                     |                                       |                                        |              |   | 63    | バスワード(確認)  |                    |                  |                                        | 0/                                 | 【保礼    | 车1 3 | を押下  |      |
| 63                         | 名前(姓):英文                     |                                        |                                       |                                        |              |   |       |            | もう一度、上层            | で入力いたか           | いたパスワードを入力し                            | .cc.mav.                           | r Less |      | 2111 | _    |
|                            |                              | Yomoda                                 |                                       |                                        |              |   | _     |            |                    |                  |                                        |                                    |        |      |      | 1. 6 |
| 45.98                      | 名前(名):英文                     |                                        |                                       |                                        |              |   | -     |            |                    |                  | 9.4                                    |                                    |        |      |      | •    |
|                            |                              | Taro                                   |                                       |                                        |              |   |       |            |                    |                  |                                        |                                    |        |      |      |      |
| 63                         | 名前(姓):カナ                     |                                        |                                       |                                        |              |   |       |            |                    |                  |                                        |                                    |        |      |      |      |
|                            |                              |                                        |                                       |                                        |              |   |       |            | Capyr              | ight O Societ    | of Automotive Engineers                | s et Jopan, inc. All Rights Reserv |        |      |      |      |

#### STEP 05 > アンケートに回答後【アンケート確認】を押下 アンケート回答確認画面の【お申込み完了】を押下で、参加登録完了

|                                              | a we we give a de | 31 51 5                       |      |
|----------------------------------------------|-------------------|-------------------------------|------|
|                                              |                   |                               | 0 RZ |
| 7074-& 3821                                  | -10 03382         |                               |      |
| ンケート                                         |                   |                               |      |
|                                              | 人とくるまのテク          | ノロジー展 2024                    |      |
| とくるまのテクノロジー圏 202<br>minut speaks (speaks 20) | 4<br>核消滅示会        | 2024/05/22~2024/5/24          |      |
|                                              | 名古屋展示会            | 2024/07/17~2024/07/19         |      |
|                                              | オンライン展示会          | STADE 1 2024/05/15~2024/06/05 |      |
|                                              |                   | stines 2024(07)10~2024(07)21  |      |
| 自動専技術会の個人会員で                                 | t 10.             |                               |      |
| • 会員                                         |                   | ○ 会員ではない                      |      |
| 年代をお答えください。                                  |                   |                               |      |
| 2101                                         |                   | _ 20ft                        |      |
| shoe 💿                                       |                   | ○ 40ft                        |      |
| 0 50#                                        |                   | O ROPPINE                     |      |
| 0.4444                                       |                   | 0.000                         |      |
| 動務先の主要と思われる業務                                | 目を1つお答えください。      |                               |      |
| 0.0994                                       |                   | 08483                         |      |
|                                              |                   | ○ 電気・電子機器                     |      |
| ○ 388 - 258                                  |                   | 0 004 - 16th                  |      |
| 0 838N                                       |                   | 0 T27                         |      |
| ○ 研究機関                                       |                   | <u>े सह</u>                   |      |
| <ul> <li>ab#8%</li> </ul>                    |                   | O MARIH WHE                   |      |
| ○ 情報機器・ソフト                                   |                   | ○ #£                          |      |
| _ <b>₹0%</b>                                 |                   |                               |      |
|                                              |                   |                               |      |
| 業種で「その他」を選択さ;                                | れた方はご肥入ください       |                               |      |
| 500文平以内                                      |                   |                               |      |
| 貴方の主要と思われる職種                                 | をつわ答えください。        |                               |      |
| ○ 末秋 - 研究                                    |                   | ○ 企業・構成                       |      |
| O 1931                                       |                   | O 10/9 - 1000                 |      |
| O BROKER                                     |                   | O ANNI                        |      |
| _ <u>2888</u> • 82                           |                   | 0 2.8.8H                      |      |
| ○ 広照・販売・サービス                                 |                   | () B.N                        |      |
| 0 RA                                         |                   | 0 #±                          |      |
|                                              |                   |                               |      |

|                                    | - HE-26                                        |
|------------------------------------|------------------------------------------------|
|                                    | 0 ma ma                                        |
|                                    | 0 98 · It                                      |
| )社員・職員                             | • foe                                          |
| สมา (com, อสตอกกรณะแลง             | 231                                            |
| 00X940h                            |                                                |
| あのご車場前的をお答えください。 三複数               | 867                                            |
| 250000                             | \$4.0483, color                                |
| 最後接機長の開拓                           | ○ 本場調査                                         |
| -6:5#4                             | 数金统社内能力测量                                      |
| 「病気・セネナー総議                         | ✓ ₹0@                                          |
| жилот (сом. едиальзия)             | EACEON.                                        |
| 101X920A                           |                                                |
| 14-80/85608882C230.0               | an airri                                       |
| エンジン                               | E RBHSERS                                      |
| オディ・シャーシ                           | 内装                                             |
| 17#2-11#2                          | 放照·非效金属材料                                      |
| 化学材料 - 素材                          | - <b>78</b> 2                                  |
| #数ソフトウエア                           | DV · HEV · PHEV · FOLV                         |
| 駆動モーター・インバーター                      | - 服務得二次報告                                      |
| · 前時間に・ADAS・センシング                  | _ AI                                           |
| CAE・モデルペース開発                       | □ \$\pm 4 \lambda - \$\pm 4 \n 2 \no \$\pm 4\$ |
| Madé                               | ACR - STM - BOT                                |
| 水果,塑料能油                            | 2.2. 10. ARGE                                  |
| 環境・エネルギー・資源                        | □ 爆戦・通信                                        |
| 交通環境・交通洗システム                       | 37274674                                       |
| ✓ その他モビリティ                         |                                                |
|                                    | 875.                                           |
| <b>東浜・名古屋 展示会に未得されたことがあ</b> り      |                                                |
| NA - 私古田 副石会に承知されたことがあり<br>〕 今回死めて | <ul> <li>) 动动数据系统</li> </ul>                   |

|                                      | 1191<br>X-8.7 FLX28           | 1<br>0×-598276<br>75                       | 73<br>274-388 <b>759</b> | -++++    | 4     |          |
|--------------------------------------|-------------------------------|--------------------------------------------|--------------------------|----------|-------|----------|
|                                      | 人とくるまのテクノロ:                   | Z− <u>₩</u> 2024                           |                          |          |       |          |
| - 10 C                               | 株所展示会 2024                    | 1/05/22~2024/5/24                          |                          |          |       |          |
| <b>6</b> 0                           | 名古屋展示会 2024                   | 1/07/17~2024/07/19                         |                          |          |       |          |
| ACCESSION OF THE OWNER               | オンライン展示会 CTAD                 | 1 2024/05/15~2024/0<br>2 2024/07/10~2024/0 | 56/05<br>07/38           |          |       |          |
|                                      |                               |                                            |                          |          |       |          |
| アンケート回答                              |                               |                                            |                          |          |       |          |
|                                      |                               |                                            |                          |          |       |          |
| 自動車得新会の個人会員ですか。<br>会員                |                               |                                            |                          |          |       |          |
|                                      |                               |                                            |                          |          |       |          |
| 岸代をお答えください。                          |                               |                                            |                          |          |       |          |
| 2015                                 |                               |                                            |                          |          |       |          |
| 勤務先の主要と思われる業種を1つ                     | お苦えください。                      |                                            |                          |          |       |          |
| 08.0                                 |                               |                                            |                          |          |       |          |
|                                      | NACEST                        |                                            |                          |          |       |          |
| 東方の本面と言われる職種を198<br>実験・研究            | BXXCOV.                       |                                            |                          |          |       |          |
|                                      |                               |                                            |                          |          |       |          |
| 住間をお答えください。                          |                               |                                            |                          |          |       |          |
|                                      |                               |                                            |                          |          |       |          |
| 黄方のご展場目的をお答えくださ                      | A. ●複数書所可                     |                                            |                          |          |       |          |
| 後期的間心<br>法解剖者                        |                               |                                            |                          |          |       |          |
| -620814                              |                               |                                            |                          |          |       |          |
|                                      | TOUS ORDERED                  |                                            |                          |          |       |          |
| エンダン                                 |                               |                                            |                          |          |       |          |
| 平原体                                  |                               |                                            |                          |          |       |          |
| Al<br>50 - lot                       |                               |                                            |                          |          |       |          |
|                                      |                               |                                            |                          |          |       |          |
| 株浜銀莎会衆場希望日をお否えく!<br>(オンラインのみ来場予定の場合) | ださい、※複数道税可<br>ヨチェックせずにお連みくだい  | sto.                                       |                          |          |       |          |
| 5/25 (40                             |                               |                                            |                          |          |       |          |
| 5/27 (m)                             |                               |                                            |                          |          |       |          |
| 各古屋田市会来場希望日をお答え<br>(オンラインのみ来場予定の場合)  | ください。※推動業務府<br>まチェックせずにお連みくだけ | sto.                                       |                          |          |       |          |
| ※名古服の東端登録は6月上旬よう                     | 開始いたします。                      |                                            |                          |          |       |          |
| 6(30 (#)                             |                               |                                            |                          |          |       |          |
| J1 (80)                              |                               |                                            |                          |          |       |          |
| 構成・名古屋展示会に発展された                      | ことがありますか。                     |                                            |                          |          |       |          |
| 4129.4                               |                               |                                            |                          |          |       |          |
|                                      |                               | 【お申                                        | いみき                      | 271      | を押て   | <b>T</b> |
| SU STREET STREET STREET              |                               | L AD A                                     |                          |          | e.i i |          |
|                                      |                               |                                            |                          |          |       |          |
|                                      |                               |                                            |                          |          |       |          |
|                                      | _                             |                                            |                          |          |       |          |
|                                      | ¢ #6                          |                                            | EMDANE?                  | <b>•</b> |       |          |
|                                      | ¢ #6                          |                                            | 845487                   | •        |       |          |
|                                      | C R6                          |                                            | BHUNKT                   |          |       |          |

Automotive Engineering Exposition 2024

## STEP 06 >来場登録後、マイページより「自動運転バス試乗体験を予約する」をクリック

| まのテクノロジー展 Registration Site                |                                                                                                    |                                                                  | र-                 | 【 <b>ページ</b> □グアウト |
|--------------------------------------------|----------------------------------------------------------------------------------------------------|------------------------------------------------------------------|--------------------|--------------------|
| プロフィール <u>イベントー覧</u> 申込履歴                  |                                                                                                    |                                                                  |                    | ♥ 設定               |
| ۵                                          | こくるまのテクノロジー展 ONLINE 展示会,                                                                                                    | <u>入口は こちら</u>                                                   |                    |                    |
| 参加登録済みのイベント                                |                                                                                                    |                                                                  |                    |                    |
| イベント名                                      | パス種別                                                                                                    | 予約済み<br>イベント                                                     | 入場証                | アンケート              |
| 人とくるまのテクノロジー展 2024                         | 横浜&オンライン                                                                                                    |                                                                  |                    | ✓ <u>回答済</u>       |
| 人とくるまのテクノロジー展 2024                         | 名古屋&オンライン                                                                                                    | 予約済み一覧                                                           | <u>入場証 DL</u>      | <b>∥</b> 回答済       |
| <b>「入場証DL」</b> より最新<br>持参いただけ<br>各種講演を予約する | 時央 エ の 丁 ず )     の 入場証PDFをダウンロード・AAカラーE     当日入口にて、入場証の提示が必要にな     なかった場合、予約が確認できませんた     ※ オンライン講演会の聴講に予約は不3     研究発表会を予約する     7 | 印刷して 会場へお持ちくださ<br>ります。<br>か必ずお持ちください。<br>要です。<br>ォーラムNAGOYAを予約する | u.                 |                    |
| 会員の方は、 <b>自動車技術会 会員マイページ</b> (<br>※ -      | 自動運転バス試乗体験の<br>現在、自動車技術会会員先行申込み期間<br>に記載されている申込用の「ユーザー名」<br>総の方の予約は、6/24 (月) 10:00-開始                                              | <b>予約</b><br>明中です。<br>「パスワード」をご入力いた<br>らいたします。                   | <b>だき</b> 、ご予約ください | No.                |

## STEP 07 >会員マイページに記載されている「ユーザー名」・「パスワード」を入力

|                                                                             |                                                                                                    | ,                                   | -                                                                                                    |                                         |
|-----------------------------------------------------------------------------|----------------------------------------------------------------------------------------------------|-------------------------------------|----------------------------------------------------------------------------------------------------|-----------------------------------------|
| ログイン<br>https://see.online.jsae.or.jp<br>ユーザー名 Ace2024Reservations<br>パスフード | 07 ユーザー名・/                                                                                                    | パスワードを入力                            |                                                                                                    |                                         |
| *r>tk 0717                                                                  | 1500 Qatimat 084                                                                                                    | ■扶街会                                | 自動車技術会                                                                                                    | 会員情報システム                                |
|                                                                             |                                                                                                    |                                     |                                                                                                    | ■ コーポレートサイトへ                            |
|                                                                             | 山正 京寺AA<br>群ウグゲン 2024(20/21 11:32<br>ドウドレス 133,142,11,65<br>「健康の川<br>● 放送ので<br>● 会員情報課題<br>● ほぼこ属の意思<br>● ほぼこ属の意思       | お知らせ<br>彩知らせ (11件)<br>No. Date From | News                                                                                                    | Detail                                  |
| <u>ġ</u> :                                                                  | <ul> <li>● 構築部・寄付の確認</li> <li>● 構築部・寄付の確認</li> <li>● お問い合わせ</li> <li>● お問い合わせ・中請中領板の確認</li> <li>● お問い合わせ</li> </ul>     | 1 2024/06/03 事業企画家                  | 場合教養を開かいたとました。<br>それる「教育会で発展されらなる語のうち」、「自由な<br>それる現在会で発展されらなる語のうち」、「自由な<br>くるためになった」、このは、「なんない」のない<br>なるために、このでは、「なんない」のない。<br>なるために、このでは、このに、いんない」のインシ、お申<br>「パープー」」<br>2024年8月、女会ないのたち、Addressの混沌を会員 | I A A A A A A A A A A A A A A A A A A A |
|                                                                             | <ul> <li>【各種変更申請】</li> <li>・ 住所その他変更</li> <li>・ P-Mailアドレス変更</li> </ul>                                                 | 2 2024/06/03 総務課                    | ■定で見違し配信中です<br>(詳細)のリンクをクリックし、ご覧ください。<br>公開前智:2024年6月3日(月) ~6月28日<br>(金)17時まで                                                                                                    |                                         |
|                                                                             | <ul> <li>こ いあい、ドレベルを</li> <li>・ お支払力法変更</li> <li>・ 会員互再発行中請</li> <li>「自致会コンテンツサービス」</li> <li>() JSAL会員が要要の登録</li> </ul> | 3 2024/06/01 広報 · 情報 · デジ 5k        | 会誌「自動車技通」2024年6月号を発行しました。<br>「詳細」のリンクをクリックし、ご覧ください。                                                                                                    |                                         |
|                                                                             | ■ My書籍で購入                                                                                                    |                                     | 人とくるまのテクノロジー展2024 NAGOYAのリンデー                                                                                                    |                                         |

Automotive Engineering Exposition 2024

#### STEP 08 >希望の日時を選び、試乗予約ボタンをクリック

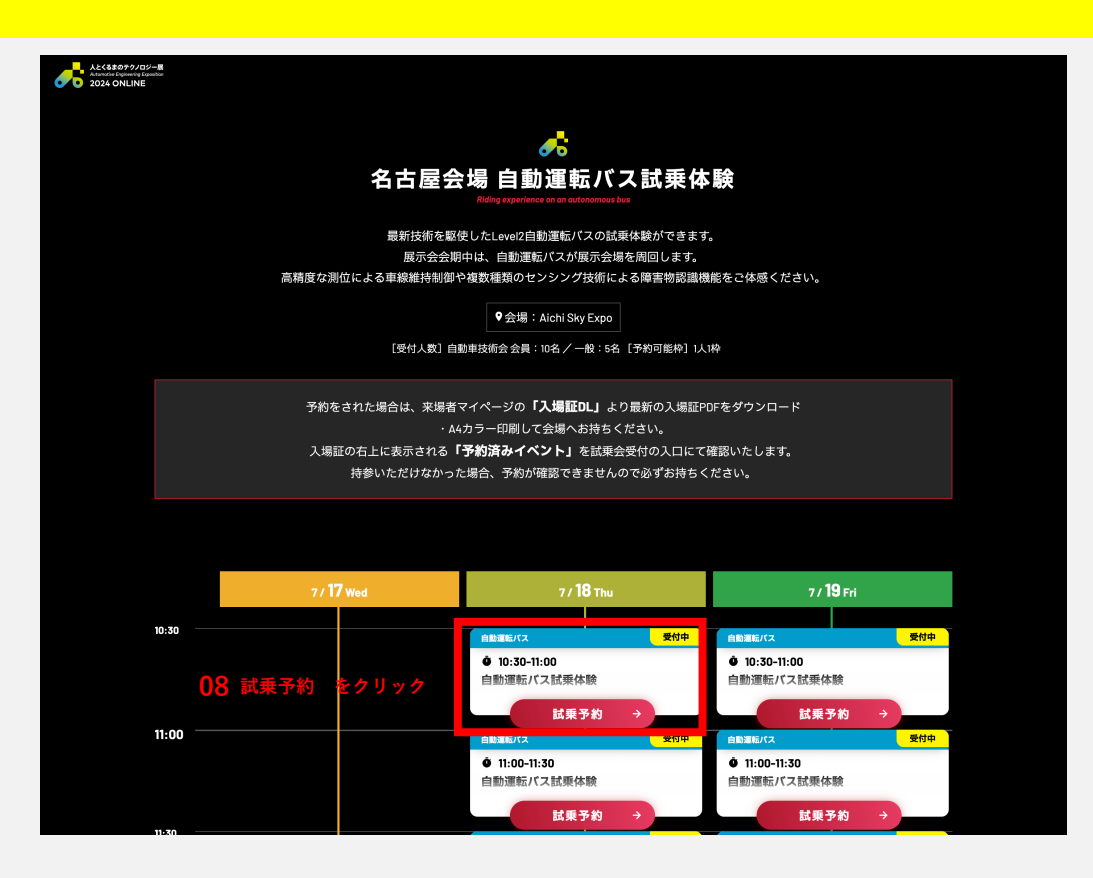

#### STEP 09 >予約確定ボタンをクリック

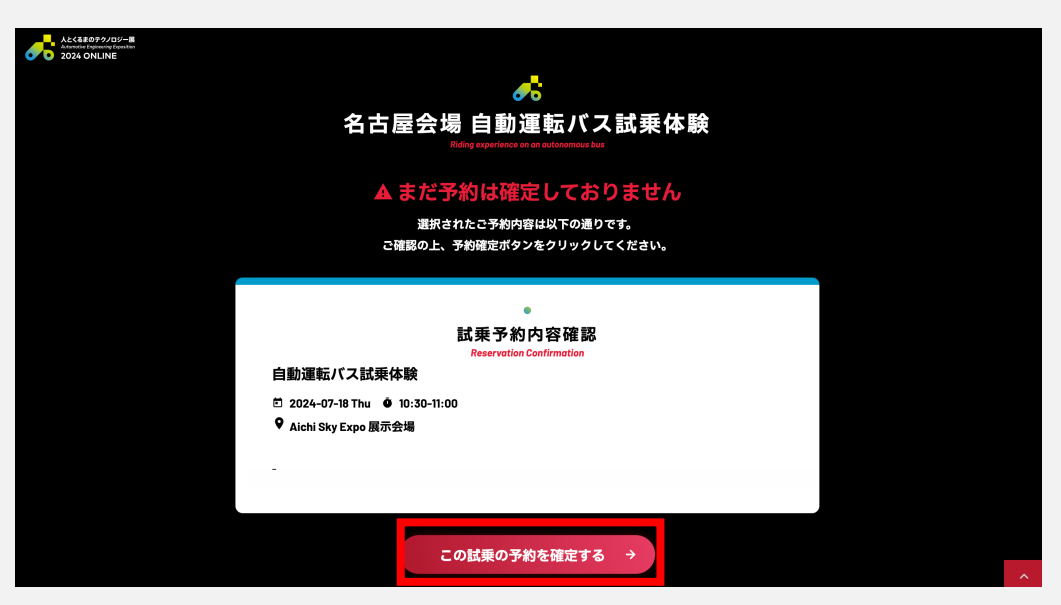

09 予約確定ボタン をクリック

STEP 10 >予約確定後に届く【人とくるまのテクノロジー展 2024】イベント予約を受けメールに 添付されている来場証、もしくは来場者マイページより「入場証DL」を押下し、 来場証をA4カラー印刷して会場へ持参

| アノロジー展 Registration Site                   |                                                                                                    |                                                                                | <del>.</del>       | 18-9 093       |
|--------------------------------------------|----------------------------------------------------------------------------------------------------|--------------------------------------------------------------------------------|--------------------|----------------|
| フィール <u>イベントー覧</u> 申込履歴                    |                                                                                                    |                                                                                |                    | <b>○</b> 設     |
| ٨                                          | <u>とくるまのテクノロジー展 ONLINE 展示会</u>                                                                                                    | <u>入口はこちら</u>                                                                  |                    |                |
| 録済みのイベント                                   |                                                                                                    |                                                                                |                    |                |
| イベント名                                      | パス種別                                                                                                    | 予約済み<br>イベント                                                                   | 入場証                | アンケート          |
| 人とくるまのテクノロジー展 2024                         | 横浜&オンライン                                                                                                    |                                                                                |                    | ✔ <u>回答済</u>   |
| 人とくるまのテクノロジー展 2024                         | 名古屋&オンライン                                                                                                    | 予約済み一覧                                                                         | <u>入場証 DL</u>      | ✓ 回答済          |
| 「 <b>入場証DL」</b> より最新<br>持参いただに<br>各種時漢を予約す | 講演会の予約<br>(の入場証PDFをダウンロード・A4カラーE<br>当日入口にて、入場証の提示が必要にな<br>かかった場合、予約が確認できませんたき<br>※ オンライン講演会の聴講に予約は不!<br>3<br>研究発表会を予約する 7:5000000000000000000000000000000000000 | D刷して 会場へお持ちください<br>ります。<br>D必ずお持ちください。<br>更です。<br><mark>ナーラムNAGOYAを予約する</mark> | u.                 |                |
| 会員の方は、 <b>自動車技術会 会員マイページ</b><br>※          | 自動運転バス試乗体験の<br>現在、自動車技術会会員先行申込み期間<br>に記載されている申込用の「ユーザー名」<br>一般の方の予約は、6/24(月)10:00-開始                                                                            | 予約<br>J中です。<br>「パスワード」をご入力いた<br>Sいたします。                                        | <b>だき</b> 、ご予約ください | <sup>t</sup> o |

#### メールサンプル

| × 1097710                                                                 |                                                                      |                                                                                         |                                                                                                    |
|---------------------------------------------------------------------------|----------------------------------------------------------------------|-----------------------------------------------------------------------------------------|----------------------------------------------------------------------------------------------------|
|                                                                           | 局 白ゴミ箱…eisha.co.jp 2024年5月30日13:16<br>ト予約を受け付けました                    | 2024 N 入場証                                                                              | <u>予約済みイベント</u><br>(1879)<br>(1899)<br>(1899)<br>(18 |
| 株式会社大成社                                                                   |                                                                      |                                                                                         | <ul> <li>● 2023/07/17(水) 10:00 会議室 L1</li> <li>EVが気持ちよく活躍するモビリティシステムの開発</li> </ul>                                                                                                    |
| 人とくるまのテクノロジー展 2024の<br>イベント予約受付が完了しました。                                   |                                                                      | <sup>会社名</sup> Company Name<br>株式会社大成社                                                  | ●2024/07/17(水) 13:00 会議室 L1<br>将来のモビリティを考える:電動化と脱炭素への<br>知恵                                                                                                    |
|                                                                           |                                                                      | 部署·役職名 Division Name<br>営業部                                                             | ●2024/07/17(水) 16:00 会議室 L3+L4<br>森林情報のDX化とCO <sub>2</sub> 吸着量について                                                                                                    |
| 予約済のイベント                                                                  |                                                                      | 氏名 ####                                                                                 | ●2024/07/18(木) 16:00 会議室 L3+L4<br>自動運転の推進とあいちデジタルアイランドプロ<br>ジェクトについて                                                                                                    |
| 2024-07-17 10:00 - 11:00<br>会議室 L1<br>EVが気持ちよく活躍するモビリティシステムの開             | 発                                                                    |                                                                                         | ●2024/07/18(木) 10:30 展示会場<br>自動運転パス試乗体験                                                                                                    |
| 2024-07-17 13:00 - 17:00<br>会議室 L1<br>将来のモビリティを考える:電動化と脱炭素への              | 知恵                                                                   | .k<58077/12/−8 2024                                                                     |                                                                                                    |
| 2024-07-17 16:00 - 17:00<br>会議室 L3+L4<br>森林情報のDX化とCO <sub>g</sub> 吸着量について |                                                                      | NAGOYA                                                                                  | 予約の変更・キャンセルは、マイページより行ってください。                                                                                                    |
| 2024 N 入場証                                                                | 予約済みイベント                                                             | ご入場に際して                                                                                 | 本入場証について                                                                                                    |
| 会自動車                                                                      |                                                                      | 会期 2024年 7月17日(水)~7月19日(金) 10:00~17:00<br>会場 Aichi Sky Expo(愛知県国際展示場)E・Fホール             | ● 人とくるまのテクノロジー展では、QRコードシステムを導入<br>しております。<br>本入場証のQRコードを出展社プースにて読み取った場合、                                                                                                    |
| Automotive OEM                                                            | EVが気持ちよく活躍するモビリティシステムの開発                                             | 入爆方法                                                                                    | 登録情報が出展社に提供されます。<br>QRコードの読み取りは名刺をお渡しするのと同様の行為に                                                                                                    |
| <sup>会社名 Company Name</sup><br>株式会社大成社                                    | ●2024/07/17(水) 13:00 会議室 L1<br>将来のモビリティを考える:電動化と脱炭素への<br>知恵          | 本入場証をA4サイズ・100%でカラー印刷し、四つ折りにして会場にお持ちください。                                               | なりますので、十分ご留意ください。 本入場証はご登録いただいた本人様以外の使用はできません。                                                                                                    |
| 部署·役職名 Division Nerme<br>営業部                                              | ●2024/07/17(水) 16:00 会議室 L3+L4<br>森林情報のDX化とCO2吸着量について                | <ul> <li>         ・ 展示ホールE・F 入場口にて入場証を提示してください。         ・         ・         ・</li></ul> | 入場証はお持ち帰りください。                                                                                                    |
| <sub>氏名 Norre</sub><br>大成.太郎                                              | ●2024/07/18(木) 16:00 会議室 L3+L4<br>自動運転の推進とあいちデジタルアイランドプロ<br>ジェクトについて |                                                                                         |                                                                                                    |
|                                                                           | ◆2024/07/18(木) 10:30 展示会場<br>自動運転バス試乗体験                              |                                                                                         | 2                                                                                                    |
|                                                                           |                                                                      |                                                                                         |                                                                                                    |
|                                                                           |                                                                      | ▲ 回線時会注意事業<br>縮小印刷すると、当日会場で読み取れない恐れがあります。<br>印刷時は必ず縮小せず印刷してください。                        |                                                                                                    |